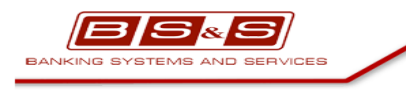

БСС.Web-приложение «вШколе»

**УТВЕРЖДЕН** Дата 25.08.2016

# Web-приложение «вШколе»

# Руководство пользователя

Версия 0.02

Листов 38

# История изменений

| Дата       | Версия<br>документа | Описание изменений                                                  | Автор         |
|------------|---------------------|---------------------------------------------------------------------|---------------|
| 01.06.2016 | 0.01                | Создание документа.                                                 | Сорокина И.А. |
| 25.08.2016 | 0.02                | Добавлены п.3.2.3, 3.2.4, 3.3.2, 3.3.3, внесены изменения в п.3.2.2 | Сорокина И.А. |
|            |                     |                                                                     |               |
|            |                     |                                                                     |               |

# Лист утверждения

| Должность | Подпись | Фамилия И.О. |
|-----------|---------|--------------|
|           |         |              |
|           | «»2016  |              |
|           |         |              |
|           | «»2016  |              |

# Содержание

| 1 | Общи  | е сведения                                         | 5  |
|---|-------|----------------------------------------------------|----|
| 2 | Систе | мные требования                                    | 5  |
|   | 2.1   | Требования к браузеру                              | 5  |
| 3 | Поряд | док выполнения операций                            | 6  |
|   | 3.1   | Вход в приложение                                  | 6  |
|   | 3.2   | Действия пользователя с ролью Администратор школы. | 8  |
|   | 3.2.1 | Календарь                                          | 9  |
|   | 3.2.2 | Пользователи                                       | 16 |
|   | 3.2.3 | Родительские комитеты                              | 19 |
|   | 3.2.4 | Объявления                                         | 23 |
|   | 3.3   | Действия пользователя с ролью Учитель              | 26 |
|   | 3.3.1 | Календарь                                          | 26 |
|   | 3.3.2 | Родительские комитеты                              | 33 |
|   | 3.3.3 | Объявления                                         | 36 |
|   |       |                                                    |    |

| Руководство пользователя к web-приложению «вШколе» | Версия: 0.02 | Дата: 25.08.2016 |
|----------------------------------------------------|--------------|------------------|

# 1 Общие сведения

Данное руководство описывает порядок работы пользователя web-приложения «вШколе».

# 2 Системные требования

# 2.1 Требования к браузеру

Корректная работа web-модуля поддерживается в следующих браузерах:

- Google Chrome, версия 43.0.2357 и выше;
- Internet Explorer, версия 11 и выше;
- Mozilla Firefox, версия 42.0 и выше.

# 3 Порядок выполнения операций

# 3.1 Вход в приложение

Для работы с web-приложением пользователю должны быть назначены роли Администратор школы или/и Учитель.

Для входа в web-приложение необходимо в адресной строке браузера ввести адрес <u>https://app.atschool.su:9186/</u> (Рис. 1)

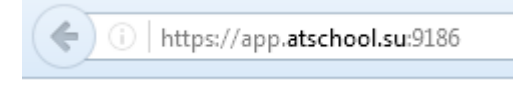

Рис. 1

На экране отобразится страница аутентификации (Рис. 2).

| Вход вШколу                                |       |
|--------------------------------------------|-------|
| Введите логин                              |       |
| Введите пароль                             |       |
| Автосохранение имени пользователя и пароля | Войти |

Рис. 2

Пользователю необходимо ввести в соответствующие поля логин и пароль, полученные у администрации образовательного учреждения (Рис. 3). Для автосохранения имени пользователя и пароля пользователю необходимо проставить признак в соответствующем поле.

| Руководство пользователя к web-приложению «вШколе» | Версия: 0.02 | Дата: 25.08.2016 |
|----------------------------------------------------|--------------|------------------|
|                                                    |              |                  |

| Вход вШколу                               |       |
|-------------------------------------------|-------|
| teacher                                   |       |
| •••••                                     |       |
| Автосохранение имени пользователя и парол | войти |

Рис. 3

Если логин и/или пароль введены неверно, на экране появится сообщение (Рис. 4).

| Указан неправильный логин или пароль<br>teacher |
|-------------------------------------------------|
| teacher                                         |
|                                                 |
| •••••                                           |
| Войти                                           |

Рис. 4

Если пользователь три раза подряд введет неверный логин и/или пароль, происходит временная блокировка пользователя на 15 минут. Если в это время пользователь попытается войти в приложение, на экране появится сообщение (Рис. 5).

| Руководство пользователя к web-приложению «вШколе» Версия: 0.02 Дата: 25.08.2016 |
|----------------------------------------------------------------------------------|
|----------------------------------------------------------------------------------|

|           | Вход вШколу                                                                                                   |
|-----------|----------------------------------------------------------------------------------------------------|
| По<br>за( | сле трех неудачных попыток входа пользователь был<br>Блокирован. Можно повторить попытку входа через 14 минут |
|           | teacher                                                                                                    |
|           | •••••                                                                                                    |
|           | Автосохранение имени пользователя и пароля<br>Войти                                                           |
|           |                                                                                                    |

Рис. 5

Пользователь может повторить попытку ввода после окончания временной блокировки или обратиться к администратору школы для снятия блокировки.

Если логин и пароль введены корректно, по умолчанию происходит переход на страницу «Календарь».

## 3.2 Действия пользователя с ролью Администратор школы.

Пользователю с ролью Администратор школы доступны следующие пункты меню (Рис. 6):

- Календарь;
- Пользователи;
- Родительские комитеты;
- Объявления.

| Нуждин Игорь          |             |                |        |             |         |
|-----------------------|-------------|----------------|--------|-------------|---------|
| Календарь             |             |                |        |             |         |
| Пользователи          |             |                | C      | ентябрь 201 | 6       |
| Родительские комитеты | Предыдущий  | і Текущий Сле, | дующий | Moe Bce     |         |
| Объявления            | понедельник | вторник        | среда  | четверг     | пятница |
|                       |             |                |        | 1           | 2       |
|                       |             |                |        |             |         |
|                       |             |                |        |             |         |

Рис. 6

| Руководство пользователя к web-приложению «вШколе»         | Версия: 0.02 | Дата: 25.08.2016 |
|------------------------------------------------------------|--------------|------------------|
| r ykoboderbo nosibsobaresin k web nphsiokennio (bilikoses) | Берени. 0.02 | Дага. 25.00.2010 |

# 3.2.1 Календарь

### 3.2.1.1 Отображение календаря событий

При выборе Администратором школы пункта меню «Календарь» открывается страница со списком событий. По умолчанию отображается календарь всех событий за текущий месяц с возможностью просмотра за произвольный год, месяц, неделю, день путем выбора критериев отображения в верхней части страницы (Рис. 7)

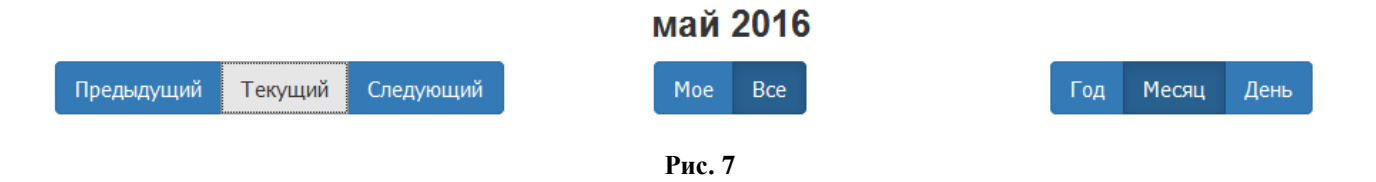

Для отображения календаря событий за предыдущий и последующий месяцы необходимо нажать на кнопки «Предыдущий» или «Следующий» соответственно. При выборе кнопки «Мое» отображаются только события, созданные пользователем, и те события, в которых он является участником. По нажатии кнопки «Все» отображаются все назначенные события.

С помощью кнопки «Год» пользователь может выбрать год, за который хочет просмотреть информацию. По умолчанию отображается календарь событий на текущий год (Рис. 8).

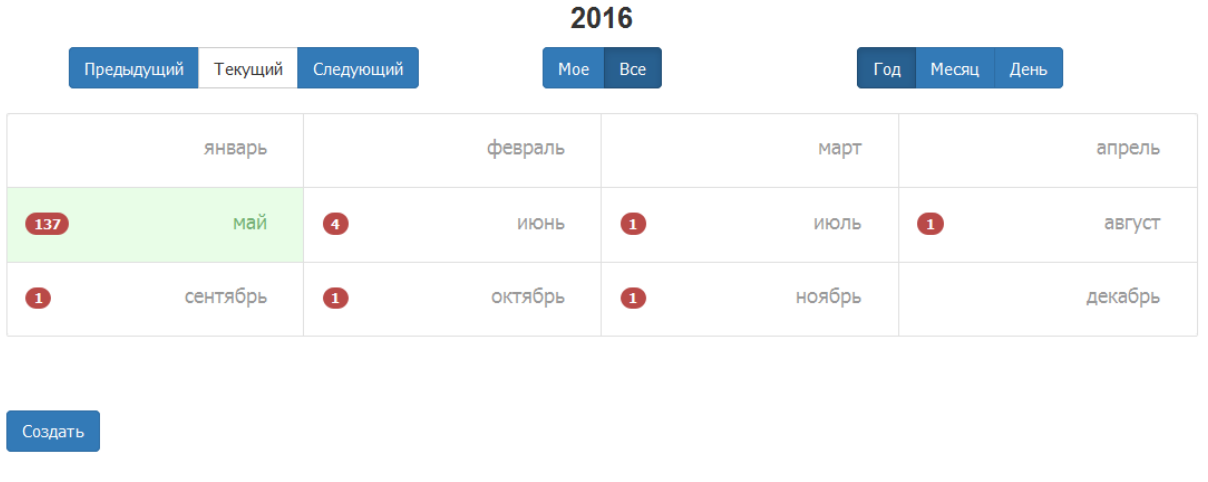

### Рис. 8

Нажав на значок с количеством назначенных событий в месяце, пользователь может просмотреть список этих событий (Рис. 9).

| Руководство пользователя к web-приложению «вШколе»                                                                                                    |             |           |                  |                  | Bepc   | сия: 0.02 | Дата: 25.08.2016 |
|----------------------------------------------------------------------------------------------------|-------------|-----------|------------------|------------------|--------|-----------|------------------|
| Предыдуш                                                                                                    | ций Текущий | Следующий | <b>20</b><br>Moe | <b>16</b><br>Bce | Год    | Месяц Д   | День             |
|                                                                                                    | январь      |           | февраль          |                  | март   |           | апрель           |
| 137                                                                                                    | май         | 4         | ИЮНЬ             | 1                | июль   | 0         | август           |
| <ul> <li>Собрание класса (июнь 1, 2:00 дня - июнь 1, 3:00 дня) / ×</li> <li>test_badge (июнь 2, 10:00 утра - июнь 2, 11:00 утра) / ×</li> <li>Педсовет (июнь 3, 11:00 утра - июнь 3, 1:00 дня) / ×</li> <li>Подготовка к ЕГЭ (июнь 10, 5:33 вечера - июнь 10, 6:00 вечера) / ×</li> </ul> |             |           |                  |                  |        |           |                  |
| 0                                                                                                    | сентябрь    | 0         | октябрь          | 1                | ноябрь |           | декабрь          |
| 1                                                                                                    | сентябрь    | 0         | октябрь          | 1                | ноябрь |           | декабрь          |

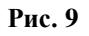

При выборе кнопки «День» отображаются события, назначенные на конкретный день (Рис. 10). Для просмотра детальной информации по событию необходимо кликнуть на название события.

|       |                       |         |           | пт 3 і | июня |   |     |       |      |  |
|-------|-----------------------|---------|-----------|--------|------|---|-----|-------|------|--|
|       | Предыдущий            | Текущий | Следующий | Moe    | Bce  | l | Год | Месяц | День |  |
| 06:00 |                       |         |           |        |      |   |     |       |      |  |
| 07:00 |                       |         |           |        |      |   |     |       |      |  |
| 08:00 |                       |         |           |        |      |   |     |       |      |  |
| 09:00 |                       |         |           |        |      |   |     |       |      |  |
| 10:00 |                       |         |           |        |      |   |     |       |      |  |
| 11:00 | <b>11:00</b> Педсовет |         |           |        |      |   |     |       |      |  |
| 12:00 |                       |         |           |        |      |   |     |       |      |  |
| 13:00 |                       |         |           |        |      |   |     |       |      |  |
|       |                       |         |           |        |      |   |     |       |      |  |

Рис. 10

# 3.2.1.2 Создание события

Для создания события Администратору школы необходимо нажать на кнопку «Создать», откроется страница «Создание мероприятия» (Рис. 11).

10

| Руководство пользователя к web-приложению «вШколе» | Версия: 0.02 | Дата: 25.08.2016 |
|----------------------------------------------------|--------------|------------------|
|                                                    |              |                  |
| Создание меропри                                   | ятия         |                  |
| Наименование мероприятия Уровни об                 | разования    |                  |

| Наименование мероприятия  | Уровни образования          |
|---------------------------|-----------------------------|
|                           | Выберите уровни образования |
| Заполните поле            | Паралели                    |
| Описание                  | Выберите параллели          |
|                           | Классы                      |
| Заполните поле            | Выберите классы             |
| Место                     | Участники                   |
|                           | admin admin ×               |
| Заполните поле            |                             |
| Организатор               | Показать всех участников    |
| admin admin               |                             |
| Время начала Время конца  |                             |
| 31 мая 2016 🗰 31 мая 2016 |                             |
|                           |                             |
| 10 00 11 00               |                             |
| v v v                     |                             |
| Повторять                 |                             |
| Нет 🗸                     |                             |
| Оповещение за             |                             |
| A A                       |                             |
| 00 : 15                   |                             |
| × ×                       |                             |
| Сохранить Назад           |                             |

### Рис. 11

В открывшемся окне необходимо заполнить следующие поля:

- Наименование мероприятия;
- Описание;
- Место;
- Дата и время начала и окончания мероприятия;
- Организатор (автоматическое заполнение с возможностью редактирования);
- Поле «Повторять» выбор из списка (Нет, Ежедневно, Еженедельно, Ежемесячно, Ежегодно)
- Поле «Оповещение» следует установить время, за которое придет push уведомления с напоминанием о начале события всем участникам данного мероприятия.
- Уровни образования возможность выбрать участников, относящихся к начальному, общему или среднему образованию, с возможностью проставления признака в соответствующих чекбоксах в зависимости от того, кого именно пользователь хочет пригласить на мероприятие.

#### Уровни образования

| Начальное общее образование 🗙 | Основное общее образование 🗙 | Среднее общее образование 🗙 |  |
|-------------------------------|------------------------------|-----------------------------|--|
| Ученики 🗌 Родители 🗌          | Учитель                      |                             |  |

### Рис. 12

• Параллели - возможность выбрать участников, относящихся как к одной параллели, так и к нескольким, с возможностью проставления признаков в соответствующих чекбоксах, в зависимости от того, кого именно пользователь хочет пригласить на мероприятие.

#### Паралели

| 1-ые классы 🗙 |          |
|---------------|----------|
| 2-ые классы   | <u>^</u> |
| 3-и классы    |          |
| 4-ые классы   |          |
| 5-ые классы   |          |
| 6-ые классы   |          |
| 7-ые классы   |          |
| 8-ые классы   |          |
| <b>.</b>      | •        |

#### Рис. 13

• Класс - возможность выбрать участников, относящихся как к одному классу, так и к нескольким, с возможностью проставления признаков в соответствующих чекбоксах, в зависимости от того, кого именно пользователь хочет пригласить на мероприятие.

| Классы  |          |           |  |  |  |
|---------|----------|-----------|--|--|--|
| la ×    |          |           |  |  |  |
| Ученики | Родители | 🔲 Учитель |  |  |  |

### Рис. 14

 Участники» - возможность выбрать участников, вне зависимости от того, к какому уровню образования, параллели или классу они относятся. Для этого пользователю необходимо начать ввод фамилии участника. В списке под полем ввода участников будут отображаться данные пользователей, удовлетворяющие введенной комбинации букв (Рис. 15).

| Участники                   |   |
|-----------------------------|---|
| admin admin 🗙 Bo            |   |
| ВОЙЛОКОВА АРИНА АНДРЕЕВНА   | Â |
| ВОЙНОВА ЯРОСЛАВА АНДРЕЕВНА  | = |
| ВОЛГИН АНДРЕЙ ДМИТРИЕВИЧ    |   |
| ВОЛГИНА СОФЬЯ ДМИТРИЕВНА    |   |
| ВОЛКОВ ГРИГОРИЙ ИВАНОВИЧ    |   |
| ВОЛКОВ ИВАН ВАСИТЬЕВИЧ      |   |
| ВОЛКОВ ЛЕОНИД АЛЕКСАНДРОВИЧ |   |
|                             | Ŧ |

Рис. 15

При нажатии на кнопку «Показать всех участников» открывается список, в котором отображены все участники данного мероприятия.

| Руководство пользователя к web-приложению «вшколе» Берсия: 0.02 Дата: 25.08.2016 |
|----------------------------------------------------------------------------------|
|----------------------------------------------------------------------------------|

| Уровни образования                             |                                                                                                    |   |
|------------------------------------------------|----------------------------------------------------------------------------------------------------|---|
| Выберите уровни образован                      | ия                                                                                                    |   |
| Паралели                                       |                                                                                                    |   |
| 2-ые классы 🗙                                  |                                                                                                    |   |
| 🗹 Ученики 🗹 Родители                           | 🕑 Учитель                                                                                                    |   |
| Классы                                         |                                                                                                    |   |
| Выберите классы                                |                                                                                                    |   |
| Участники                                      |                                                                                                    |   |
| admin admin $	imes$                            |                                                                                                    |   |
|                                                |                                                                                                    |   |
| Показать всех участников                       |                                                                                                    |   |
| Показать всех участников<br>Класс              | Участник                                                                                                    | ^ |
| Показать всех участников Класс 2а              | Участник<br>МИНЕЕВ КОНСТАНТИН СЕРГЕЕВИЧ                                                                                                    | ^ |
| Показать всех участников<br>▲Класс<br>2а<br>2а | Участник<br>МИНЕЕВ КОНСТАНТИН СЕРГЕЕВИЧ<br>АБОЛДУЕВ АНТОН АЛЕКСАНДРОВИЧ                                                                                                    | - |
| Показать всех участников                       | Участник<br>МИНЕЕВ КОНСТАНТИН СЕРГЕЕВИЧ<br>АБОЛДУЕВ АНТОН АЛЕКСАНДРОВИЧ<br>АЛЕКСАНДРОВ ГЛЕБ ВЯЧЕСЛАВОВИЧ                                                                                        | * |
| Показать всех участников                       | Участник<br>МИНЕЕВ КОНСТАНТИН СЕРГЕЕВИЧ<br>АБОЛДУЕВ АНТОН АЛЕКСАНДРОВИЧ<br>АЛЕКСАНДРОВ ГЛЕБ ВЯЧЕСЛАВОВИЧ<br>БУДАК МАКСИМ АНДРЕЕВИЧ                                                              |   |
| Показать всех участников                       | Участник<br>МИНЕЕВ КОНСТАНТИН СЕРГЕЕВИЧ<br>АБОЛДУЕВ АНТОН АЛЕКСАНДРОВИЧ<br>АЛЕКСАНДРОВ ГЛЕБ ВЯЧЕСЛАВОВИЧ<br>БУДАК МАКСИМ АНДРЕЕВИЧ<br>ВИХАРЕВ АНДРЕЙ СЕРГЕЕВИЧ                                  |   |
| Показать всех участников                       | Участник<br>МИНЕЕВ КОНСТАНТИН СЕРГЕЕВИЧ<br>АБОЛДУЕВ АНТОН АЛЕКСАНДРОВИЧ<br>АЛЕКСАНДРОВ ГЛЕБ ВЯЧЕСЛАВОВИЧ<br>БУДАК МАКСИМ АНДРЕЕВИЧ<br>ВИХАРЕВ АНДРЕЙ СЕРГЕЕВИЧ<br>КИРСАНОВ МАКСИМ АЛЕКСАНДРОВИЧ |   |

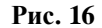

Для выхода из режима создания события без сохранения введенных данных необходимо нажать кнопку «Назад».

Для сохранения введенных данных необходимо нажать кнопку «Сохранить».

## 3.2.1.3 Редактирование события

Пользователь с ролью Администратор школы может редактировать все созданные события, независимо от того, кем оно было создано.

Для редактирования мероприятия необходимо нажать кнопку «Редактировать» (Рис. 17) в режиме Календаря или осуществить переход на страницу детального просмотра мероприятия.

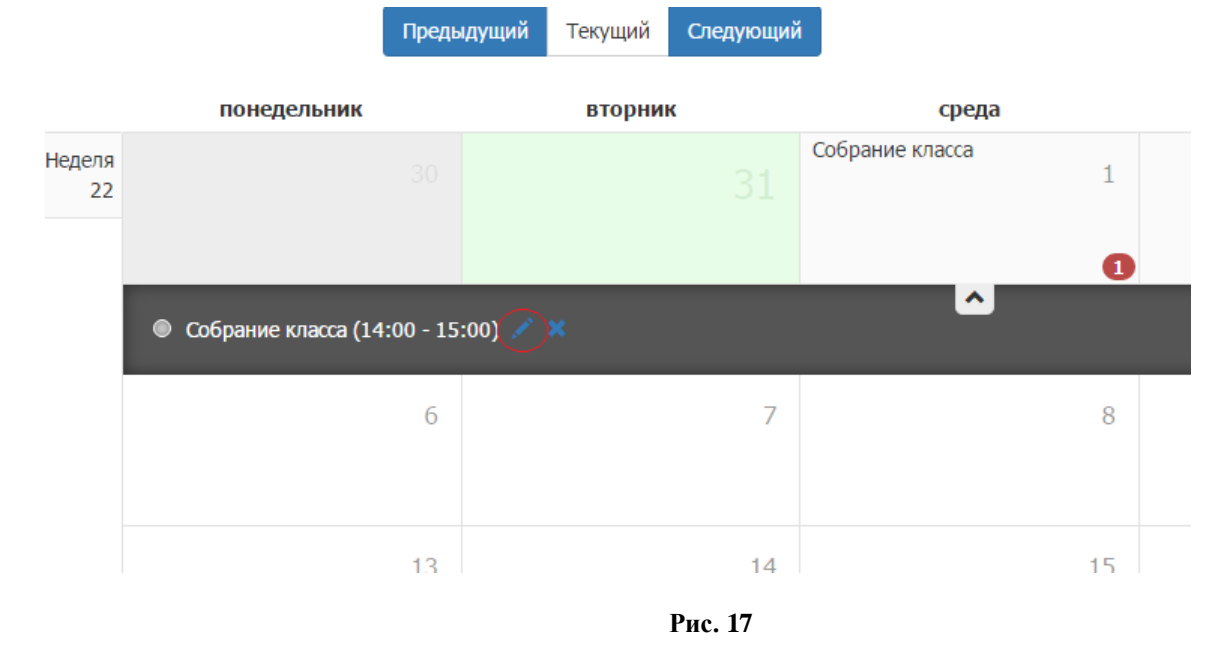

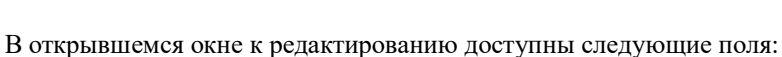

• Наименование мероприятия;

- Описание;
- Место;
- Дата и время начала и окончания мероприятия;
- Организатор;
- Повторять;
- Оповещение;
- Уровни образования;
- Параллели;
- Классы;
- Участники.

Для выхода из режима создания события без сохранения введенных данных необходимо нажать кнопку «Назад».

Для сохранения введенных данных необходимо нажать кнопку «Сохранить».

# 3.2.1.3.1 Редактирование непериодического мероприятия, которое еще не наступило.

При редактировании непериодического мероприятия, которое еще не наступило, при нажатии на кнопку «Сохранить» событие будет сохранено со всеми внесенными в него изменениями.

### 3.2.1.3.2 Редактирование непериодического мероприятия, которое уже прошло.

При редактировании непериодического мероприятия, которое уже прошло, пользователю необходимо изменить дату начала и окончания мероприятия. При нажатии на кнопку «Сохранить» будет создано новое мероприятие на выбранную дату, причем мероприятие, которое редактировали, останется без изменений.

# 3.2.1.3.3 Редактирование периодического мероприятия, которое еще не происходило.

При редактировании периодического мероприятия, которое еще не наступило, при нажатии на кн. «Сохранить» мероприятие будет сохранено со всеми внесенными в него изменениями.

# 3.2.1.3.4 Редактирование периодического мероприятия, которое до текущего момента уже происходило.

При редактировании периодического мероприятия, которое до текущего момента уже происходило, при нажатии на кн. «Сохранить» будет сохранено на будущие даты со всеми внесенными в него изменениями, а мероприятия, которые уже происходили, отредактированы не будут.

## 3.2.1.4 Удаление мероприятия.

Пользователь с ролью Администратор школы имеет возможность удалять все мероприятия, вне зависимости от того, кто его создал.

Для удаления мероприятия необходимо нажать кнопку «Удалить» в режиме Календаря (Рис. 18) или осуществить переход на страницу детального просмотра мероприятия и там нажать на кнопку «Удалить» (Рис. 19).

| Руководство пользователя к web-приложению «вШколе»                                                                                                    | Версия: 0.02           | Дата: 25.08.2016 |  |  |  |  |  |
|----------------------------------------------------------------------------------------------------|------------------------|------------------|--|--|--|--|--|
|                                                                                                    |                        |                  |  |  |  |  |  |
| 137                                                                                                    | май                    | 3                |  |  |  |  |  |
| <ul> <li>Собрание класса (июнь 1, 2:00 дня - июнь 1, 3:00 дня)</li> <li>Педсовет (июнь 3, 11:00 утра - июнь 3, 1:00 дня)</li> <li>Подготовка к ЕГЭ (июнь 10, 5:33 вечера - июнь 10, 6:00 вечера)</li> </ul> |                        |                  |  |  |  |  |  |
| C.e                                                                                                    | нтябрь                 | A                |  |  |  |  |  |
| Рис. 18                                                                                                    |                        |                  |  |  |  |  |  |
|                                                                                                    |                        |                  |  |  |  |  |  |
|                                                                                                    |                        |                  |  |  |  |  |  |
| Редактирование мероприятия                                                                                                    |                        |                  |  |  |  |  |  |
| Наименование мероприятия                                                                                                    | Уровни образования     |                  |  |  |  |  |  |
| собрание класса                                                                                                    | Выберите уровени образ | ования           |  |  |  |  |  |
| Описание                                                                                                    | Параллели              |                  |  |  |  |  |  |
| Собрание класса                                                                                                    | Выберите паралели      |                  |  |  |  |  |  |
| Классы                                                                                                    |                        |                  |  |  |  |  |  |

Выберите классы

АЛЕКСЕЕВА МАРИНА ЕВГЕНЬЕВНА imes admin admin imes

Участники

Ħ

•

Рис. 19

При нажатии на кнопку «Удалить» отображается сообщение (Рис. 20).

### Подтвердите действие

Время конца

01 июня 2016

15 : 00

v v

**^ ^** 

i

Вы уверены что хотите удалить мероприятие Собрание класса?

Продолжить Отмена

### Рис. 20

При нажатии на кнопку «Продолжить» мероприятие будет удалено, при нажатии на кнопку «Отмена» мероприятие не удаляется.

Место

кабинет 12

Организатор

admin admin Время начала

01 июня 2016

14 : 00

~ ^

v v

Повторять Нет

Оповещение за

| Руководство пользователя к web-приложению «вШколе» | Версия: | 0.02 Дата: 25.08.2016 |
|----------------------------------------------------|---------|-----------------------|
|----------------------------------------------------|---------|-----------------------|

## 3.2.2 Пользователи

При выборе пункта меню «Пользователи» открывается страница со списком пользователей приложения (Рис. 21).

| # | Фамилия   | Имя      | Отчество      | Логин    | Роль                            | Дата автоблокировки | Минут до разблокировки |   |
|---|-----------|----------|---------------|----------|---------------------------------|---------------------|------------------------|---|
|   | Поиск г   | Поі 🗙    | Поиск п 🗶     | По 🗙     |                                 |                     |                        |   |
| 1 | Тестовый  | Сбол     |               | sbol     | Администратор                   |                     |                        | C |
| 2 | Дремучева | Софья    | Николаевна    | j8VXf1nV | Администратор<br>Школы, Учитель |                     |                        | C |
| 3 | Шишонкова | Юлия     | Александровна | K026Fx0E | Администратор,<br>Ученик        |                     |                        | C |
| 1 | Точкова   | Арина    | Андреевна     | V6foZ614 | Ученик                          |                     |                        | Ø |
| 5 | Точкова   | Виктория | Андреевна     | 4BDJ0cSK | Администратор,<br>Ученик        |                     |                        | C |

Рис. 21

По каждому пользователю отображается следующая информация:

- Фамилия;
- Имя;

•

- Отчество;
  - Логин;
- Роль;
- Дата автоблокировки;
- Минут до разблокировки.

Для удобства поиска пользователя в верхней части страницы реализован фильтр для поиска по фамилии, имени, отчеству или логину. Для начала поиска необходимо в нужное поле начать вводить параметр поиска, при этом список пользователей будет перестраиваться в соответствии с задаваемым параметром (Рис. 22).

| Руководство пользователя к web-приложению «вШколе» | Версия: 0.02 | Дата: 25.08.2016 |  |
|----------------------------------------------------|--------------|------------------|--|
|----------------------------------------------------|--------------|------------------|--|

| # | Фамилия     | Имя    | Отчество      | Логин    | Роль                 | <b>Д</b> ата автоблокировки | Минут до разблокировки |   |
|---|-------------|--------|---------------|----------|----------------------|-----------------------------|------------------------|---|
|   | Але 🗶       | Поис 🗙 | Поиск по (    | Поиск    |                      |                             |                        |   |
| 1 | Алексеева   | Злата  | Александровна | w1TiokS0 | Ученик               |                             |                        | C |
| 2 | Александров | Артем  | Вячеславович  | 6aWsmqw1 | Ученик               |                             |                        | C |
| 3 | Александров | Глеб   | Вячеславович  | nUNp0RGL | Ученик               |                             |                        | C |
| 4 | Алексеева   | Марина | Евгеньевна    | 1        | Родитель,<br>Учитель |                             |                        | C |
| 5 | Алексеева   | Полина | Адреевна      | 7xl5txG4 |                      |                             |                        | C |
| 6 | Алексеева   | Мария  | Александровна | BIEiFfHn | Ученик               |                             |                        | C |
| 7 | Алешников   | Илья   | Евгеньевич    | 18600031 | Ученик               |                             |                        | C |
| 8 | Алексеева   | Полина | Андреевна     | HkYYWysb | Ученик               |                             |                        | G |

### Пользователи

Рис. 22

Для возврата к полному списку необходимо нажать на значок около поля с введенным параметром поиска (Рис. 23).

# **х** Рис. 23

Для просмотра других страниц списка необходимо пользоваться навигатором страниц в нижней части экрана (Рис. 30).

| Первая | < | 1 | из 154 | > | Последняя |
|--------|---|---|--------|---|-----------|
|        |   |   |        |   |           |

Рис. 24

Листать страницы можно с помощью управляющих кнопок или путем ввода номера страницы в соответствующее поле.

## 3.2.2.1 Редактирование ролей пользователя

Для редактирования ролей пользователя Администратору школы необходимо нажать на кнопку «Редактирование» (Рис. 25).

# C

### Рис. 25

Форма редактирования ролей пользователя имеет следующий вид (Рис. 26):

# Редактирование ролей

Нуждин Игорь

|          | #        | Имя                 |
|----------|----------|---------------------|
|          | 1        | Администратор       |
|          | 2        | Учитель             |
|          | 3        | Родитель            |
|          | 4        | Ученик              |
| <b>V</b> | 5        | Администратор Школы |
| ■Бло     | окировка | пользователя        |
| Cox      | кранить  | Назад               |

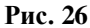

Администратору школы доступно изменение ролей Учитель и Администратор школы путем проставления или удаления признака в соответствующем поле рядом с названием роли.

Также Администратор школы может при необходимости заблокировать или разблокировать пользователя, проставив признак напротив пункта «Блокировка пользователя».

Для выхода из окна редактирования ролей пользователя без сохранения внесенных изменений необходимо нажать на кнопку «Назад» (Рис. 27).

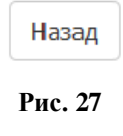

Для сохранения внесенных изменений необходимо нажать на кнопку «Сохранить» (Рис. 28).

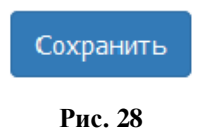

### 3.2.2.2 Снятие автоблокировки пользователя

Если после трехкратного ввода логина и пароля пользователь был временно заблокирован, в списке пользователей по нему отображается следующая информация (Рис. 29):

- Дата автоблокировки;
- Минут до разблокировки.

| Руководство пользователя к web-приложению «вШколе» Версия: | :: 0.02 Дата: 25.08.2016 |
|------------------------------------------------------------|--------------------------|
|------------------------------------------------------------|--------------------------|

## Пользователи

| #    | Фамилия  | Имя     | Отчество  | Логин        | Роль                      | Дата автоблокировки | Минут до разблокировки |     |
|------|----------|---------|-----------|--------------|---------------------------|---------------------|------------------------|-----|
| 1501 | ШТУТМАН  | ТАТЬЯНА | БОРИСОВНА | Sa2Pu3RC     | Администратор,<br>Учитель |                     |                        | C   |
| 1502 | Иванов   | Эдуард  |           | parent2      |                           |                     |                        | G   |
| 1503 | ГАВРИЛОВ | ДАНДАР  | ЦЫБИКОВИЧ | nNZcyfRg     | Ученик                    |                     |                        | C   |
| 1504 | Петров   | Алексей |           | student      |                           |                     |                        | C   |
| 1505 | Нуждин   | Игорь   |           | teacher      | Администратор<br>Школы    | 31.05.2016 10:16:00 | 14                     | c o |
| 1506 | Салов    | Сергей  |           | classTeacher |                           |                     |                        | C   |

Рис. 29

Для снятия автоблокировки Администратору школы необходимо нажать на кнопку (Рис. 30).

Рис. 30

ധ

## 3.2.3 Родительские комитеты

При выборе пользователем пункта меню «Родительские комитеты» открывается страница «Родительские комитеты» (Рис. 31).

| одительские комитеты | # Наименование                  |
|----------------------|---------------------------------|
| Эбъявления           | 1 Родительский комитет 26 🛛 🛛 🗙 |
|                      | 2 Родительский комитет 36       |
|                      | 3 Родительский комитет 76       |
|                      | 4 Родительский комитет 7в 🛛 🗹   |
|                      | 5 Родительский комитет 86 🛛 🔀   |
|                      | 6 Родительский комитет 96 🕑 🗙   |
|                      | 7 Родительский комитет 9в 🕑 🗙   |
|                      | 8 Родительский комитет Г10      |
|                      | 9 Родительский комитет Ф10 🕑 🗙  |

Рис. 31

На странице отображается список родительских комитетов по классам.

## 3.2.3.1 Создание родительского комитета

Для создания родительского комитета пользователю необходимо нажать на кнопку «Создать комитет» (Рис. 32).

Создать комитет

Рис. 32

Форма создания комитета имеет следующий вид (Рис. 33):

# Родительские комитеты

| Класс                 |   |
|-----------------------|---|
| 1a •                  | • |
| Председатель          |   |
| Выберите председателя | , |
| Участники             |   |
| Выберите участника    |   |
| Сохранить Назад       |   |

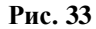

Пользователю необходимо заполнить следующие поля (Рис. 34):

- Класс (выбор из выпадающего списка);
- Председатель (выбор из выпадающего списка);
- Участники (выбор из выпадающего списка).

# Родительские комитеты

| Класс                           |  |  |  |  |
|---------------------------------|--|--|--|--|
| Φ10 -                           |  |  |  |  |
| Председатель                    |  |  |  |  |
| Коломазова Юрий Викторович 🔹    |  |  |  |  |
| Участники                       |  |  |  |  |
| Казакова Екатерина Сергеевна 🔀  |  |  |  |  |
| Коломазова Юрий Викторович 🗙    |  |  |  |  |
| Заливалов Владимир Николаевич 🗙 |  |  |  |  |
| Кочнев Андрей Владимирович 🗙    |  |  |  |  |
| Черняк Леонид Ефимович 🗙        |  |  |  |  |
| Соколова Марина Ивановна 🗙      |  |  |  |  |
|                                 |  |  |  |  |
| Сохранить Назад                 |  |  |  |  |

Рис. 34

| Руководство пользователя к web-приложению «вШколе» Версия: 0.02 Дата: 25.08.2016 |
|----------------------------------------------------------------------------------|
|----------------------------------------------------------------------------------|

Для выхода из формы без сохранения введенных данных необходимо нажать на кнопку «Назад», для сохранения введенных данных – «Сохранить».

### 3.2.3.2 Редактирование родительских комитетов.

Для редактирования родительского комитета необходимо в строке нужного родительского комитета нажать кнопку «Редактировать» (Рис. 35).

|   | Ø    |    |
|---|------|----|
| F | Рис. | 35 |

Форма редактирования родительского комитета имеет следующий вид (Рис. 36):

| /0                                                                                                    | -                |
|----------------------------------------------------------------------------------------------------|------------------|
| редседатель                                                                                                    |                  |
| Попова Мария Владимировн                                                                                        | a •              |
|                                                                                                    |                  |
| <b>′частники</b><br>Попова Мария Владимировна >                                                                 |                  |
| <b>′частники</b><br>Попова Мария Владимировна ><br>Васьковская Наталья Владимиро                                | вна 🗙            |
| <b>′частники</b><br>Попова Мария Владимировна<br>Васьковская Наталья Владимиро<br>Васьковская Игорь Григорьевич | к<br>Івна X<br>Х |

#### Рис. 36

Для редактирования доступны поля:

- Председатель (выбор из выпадающего списка);
- Участники (выбор из выпадающего списка).

Для выхода из формы без сохранения сделанных изменений необходимо нажать на кнопку «Назад», для сохранения сделанных изменений необходимо нажать кнопку «Сохранить».

### 3.2.3.3 Удаление родительских комитетов

Для удаления родительского комитета необходимо в строке с нужным родительским комитетом нажать кнопку «Удалить» (Рис. 37).

| ×    |    |
|------|----|
| Рис. | 37 |

На экране появится окно подтверждения удаления с вариантами ответа Да/Нет (Рис. 38):

| Руководс | тво пользователя к web-приложению «вШколе»                  | Версия: 0.02 | Дата: 25.08.2016 |
|----------|-------------------------------------------------------------|--------------|------------------|
|          |                                                             |              |                  |
|          |                                                             |              |                  |
|          |                                                             |              |                  |
|          | Полтверлите лействие                                        |              |                  |
|          | подпосрдите действие                                        |              |                  |
|          |                                                             |              |                  |
|          | Лействительно ди Вы хотите удадить Родительский комитет 86? |              |                  |
|          | денетон слово ли ор хотите удалито годителоский комитет ост |              |                  |
|          |                                                             |              |                  |
|          |                                                             |              |                  |
|          |                                                             | да нет       |                  |
|          |                                                             |              |                  |

Рис. 38

При выборе варианта «Нет» родительский комитет не удаляется. При выборе варианта «Да» происходит удаление родительского комитета.

### 3.2.4 Объявления

При выборе пункта меню «Объявления» открывается форма «Создание объявления» (Рис. 39).

| Нуждин Игорь          |                     | Вы                          |  |
|-----------------------|---------------------|-----------------------------|--|
| Календарь             |                     |                             |  |
| Пользователи          | Создание объявления |                             |  |
| Родительские комитеты | Тема объявления     | Уровни образования          |  |
| Объявления            |                     | Выберите уровни образования |  |
|                       |                     | Параллели                   |  |
|                       |                     | Выберите параллели          |  |
|                       |                     | Классы                      |  |
|                       |                     | Выберите классы             |  |
|                       |                     | Участники                   |  |
|                       |                     | Выберите участника          |  |
|                       | Сохранить           | Показать всех участников    |  |
|                       |                     |                             |  |

Рис. 39

Для создания объявления необходимо заполнить следующие поля:

- Тема объявления;
- Уровни образования возможность выбрать участников, относящихся к начальному, общему или среднему образованию, с возможностью проставления признака в соответствующих чекбоксах в зависимости от того, для кого именно пользователь хочет создать объявление (Рис. 40, Рис. 41)

### Уровни образования

| Выбер | рите уровни образования   |
|-------|---------------------------|
| Нач   | нальное общее образование |
| OCH   | новное общее образование  |
| Сре   | еднее общее образование   |
| Kanco |                           |

Рис. 40

| Руководство пользователя к web-приложению «вШколе» | Версия: 0.02 | Дата: 25.08.2016 |
|----------------------------------------------------|--------------|------------------|
|                                                    |              |                  |
| Уровни образования                                 |              |                  |
| Начальное общее образование 🔀                      |              |                  |
| 🗹 Ученики 🔲 Родители 🔲 Учитель                     |              |                  |

| Рис. 41 |
|---------|
|---------|

• Параллели - возможность выбрать участников, относящихся как к одной параллели, так и к нескольким, с возможностью проставления признаков в соответствующих чекбоксах, в зависимости от того, для кого именно пользователь хочет создать объявление (Рис. 42, Рис. 43).

| ſ | Тараллели          |         |  |          |
|---|--------------------|---------|--|----------|
|   | 1-ые классы 🗙      |         |  |          |
| 1 | 2-ые классы        |         |  | <u>^</u> |
|   | 3-и классы         |         |  |          |
| 1 | 4-ые классы        |         |  | =        |
| l | 5-ые классы        |         |  |          |
| 1 | 6-ые классы        |         |  |          |
| 1 | 7-ые классы        |         |  |          |
|   | 8-ые классы        |         |  |          |
| ŀ | показать всех учас | ТНИКОВ  |  | Ŧ        |
|   |                    | Рис. 42 |  |          |

| Параллели        |               |  |  |
|------------------|---------------|--|--|
| 1-ые классы 🗙    | Параллели     |  |  |
| I DIG KONGCON PA | 1-ые классы 🗙 |  |  |

Рис. 43

• Класс - возможность выбрать участников, относящихся как к одному классу, так и к нескольким, с возможностью проставления признаков в соответствующих чекбоксах, в зависимости от того, для кого именно пользователь хочет создать объявление (Рис. 44, Рис. 45).

### Классы

| Выберит    | е классы |   |
|------------|----------|---|
| <b>1</b> a |          | ĥ |
| 16         |          |   |
| 1в         |          |   |
| 2a         |          |   |
| 26         |          |   |
| 2в         |          |   |
| 3a         |          |   |
|            |          | Ŧ |

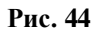

| Классы  |          |           |
|---------|----------|-----------|
| 1a ×    |          |           |
| Ученики | Родители | 🔲 Учитель |

| Руководство пользователя к web-приложению «вШколе» Версия: 0.0 | 2 Дата: 25.08.2016 |
|----------------------------------------------------------------|--------------------|
|----------------------------------------------------------------|--------------------|

Участники» - возможность выбрать участников, вне зависимости от того, к какому уровню образования, параллели или классу они относятся. Для этого пользователю необходимо начать ввод фамилии участника. В списке под полем ввода участников будут отображаться данные пользователей, удовлетворяющие введенной комбинации букв (Рис. 46).

| Але                            |   |
|--------------------------------|---|
| Александров Артем Вячеславович | - |
| Александров Глеб Вячеславович  |   |
| Алексеева Злата Александровна  |   |
| Алексеева Марина Евгеньевна    | E |
| Алексеева Мария Александровна  |   |
| Алексеева Полина Адреевна      |   |
| Алексеева Полина Андреевна     |   |
| • · · · ·                      |   |

Рис. 46

При нажатии на кнопку «Показать всех участников» открывается список, в котором отображены все участники, для которых создается объявление (Рис. 47).

| Классы          |                              |   |
|-----------------|------------------------------|---|
| 26 ×            |                              |   |
| 🗷 Ученики       | 🗷 Родители 🛛 Учитель         |   |
| Участники       |                              |   |
| Выберите уч     | астника                      |   |
| Показать вс     | ех участников                |   |
| <b>▲ К</b> ласс | Участник                     |   |
| 26              | Орленеков Артем Андреевич    | = |
| 26              | Мошков Тимофей Мергеевич     |   |
| 26              | Маслова Ксения Александровна |   |
| 26              | Лобанова Мария Алексеевна    |   |
| 26              | Огай Анна Дмитриевна         |   |
| 26              | Орлова Екатерина Сергеевна   |   |
| 26              | Павленкова Елена Дмитриевна  |   |

Рис. 47

Для сохранения объявления пользователю необходимо нажать на кнопку «Сохранить». При удачном сохранении объявления в верхней части экрана появится сообщение (Рис. 48):

Объявление успешно сохранено

#### Рис. 48

|  | Руководство пользователя к web-приложению «вШколе» | Версия: 0.02 | Дата: 25.08.2016 |
|--|----------------------------------------------------|--------------|------------------|
|--|----------------------------------------------------|--------------|------------------|

# 3.3 Действия пользователя с ролью Учитель

Пользователю с ролью Учитель доступны следующие пункты меню (Рис. 49):

- Календарь;
- Родительские комитеты;
- Объявления.

| ин Игорь |             |            |           |      |
|----------|-------------|------------|-----------|------|
|          |             |            |           |      |
| омитеты  |             |            |           |      |
|          | Предыдущи   | ий Текущий | Следующий |      |
|          | понедельник | вторнин    | c         | сред |
|          | 1           |            | 2         |      |
|          |             |            |           |      |
|          |             |            |           |      |

Рис. 49

## 3.3.1 Календарь

## 3.3.1.1 Отображение календаря событий

При входе в пункт меню «Календарь» по умолчанию отображаются события из раздела «Мое» (события, созданные текущим пользователем и события, в которых он является участником) за текущий месяц. Просмотреть все события Учитель может, нажав на кнопку «Все».

Для отображения календаря событий за предыдущий и последующий месяцы необходимо нажать на кнопки «Предыдущий» или «Следующий» соответственно. При выборе кнопки «Мое» отображаются только события, созданные пользователем, и те события, в которых он является участником. При нажатии кнопки «Все» отображаются все назначенные события.

С помощью кнопки «Год» пользователь может выбрать год, за который хочет просмотреть информацию. По умолчанию отображается календарь событий на текущий год (Рис. 50).

| Руководство | дство пользователя к web-приложению «вШколе» |                 |           | Версия           | 0.02             | Дата: 25.08.2016 |         |         |
|-------------|----------------------------------------------|-----------------|-----------|------------------|------------------|------------------|---------|---------|
|             | Пре                                          | дыдущий Текущий | Следующий | <b>20</b><br>Moe | <b>16</b><br>Bce | Год              | ц Месяц | День    |
|             |                                              | январь          |           | февраль          |                  | март             |         | апрель  |
|             | 137                                          | май             | 4         | июнь             | 1                | июль             | 0       | август  |
|             | 0                                            | сентябрь        | 0         | октябрь          | 1                | ноябрь           |         | декабрь |
|             | Создать                                      |                 |           |                  |                  |                  |         |         |
|             |                                              |                 |           | Рис. 50          |                  |                  |         |         |

Нажав на значок с количеством назначенных событий в месяце, пользователь может просмотреть список этих событий (Рис. 51).

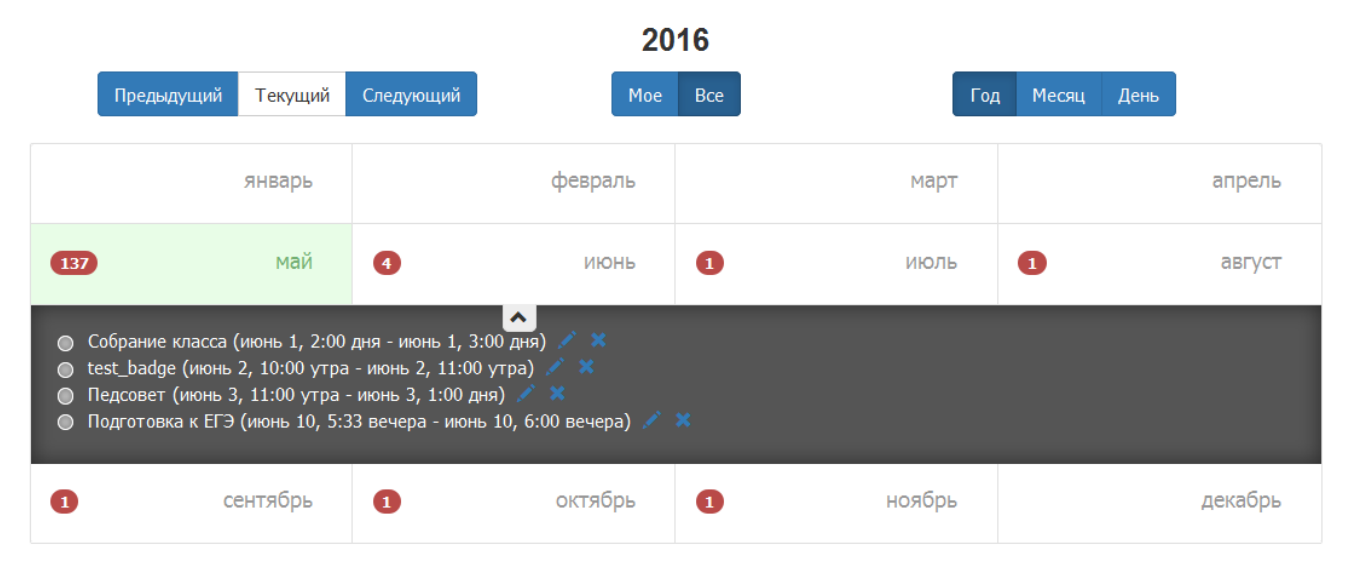

Рис. 51

При выборе кнопки «День» отображаются события, назначенные на конкретный день (Рис. 52). Для просмотра детальной информации по событию необходимо кликнуть на название события.

| Руководство пользователя к web-приложению «вШколе» | Версия: 0.02  | Дата: 25.08.2016 |
|----------------------------------------------------|---------------|------------------|
|                                                    |               |                  |
| пт 3 июня                                          |               |                  |
| Предыдущий Текущий Следующий Мое Все               | од Месяц День |                  |
| 06:00                                              |               |                  |
| 07:00                                              |               |                  |
| 08:00                                              |               |                  |
| 09:00                                              |               |                  |
| 10:00                                              |               |                  |
| 11:00 Педсовет                                     |               |                  |
| 12:00                                              |               |                  |
| 13:00                                              |               |                  |

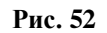

# 3.3.1.2 Создание события

Для создания события пользователю с ролью Учитель необходимо нажать на кнопку «Создать», откроется страница «Создание мероприятия» (Рис. 53).

|                          | Создание к    | иероприятия                 |
|--------------------------|---------------|-----------------------------|
| Наименование мероприятия |               | Уровни образования          |
|                          |               | Выберите уровни образования |
| Заполните поле           |               | Паралели                    |
| Описание                 |               | Выберите параллели          |
|                          |               | Классы                      |
| Заполните поле           |               | Выберите классы             |
| Место                    |               | Участники                   |
|                          |               | admin admin $	imes$         |
| Заполните поле           |               |                             |
| Организатор              |               | Показать всех участников    |
| admin admin              | •             |                             |
| Время начала             | Время конца   |                             |
| 31 мая 2016              | 31 мая 2016 🗮 |                             |
| <b>^ ^</b>               | ^ ^           |                             |
| 10 : 00                  | 11 : 00       |                             |
| <b>v v</b>               | <b>* *</b>    |                             |
| Повторять                |               |                             |
| Нет                      | •             |                             |
| Оповещение за            |               |                             |
| <b>^ ^</b>               |               |                             |
| 00 : 15                  |               |                             |
| <b>* *</b>               |               |                             |
| Сохранить Назад          |               |                             |

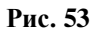

В открывшемся окне необходимо заполнить следующие поля:

- Наименование мероприятия;
- Описание;
- Место;
- Дата и время начала и окончания мероприятия;
- Организатор (автоматическое заполнение);
- Поле «Повторять» выбор из списка (Нет, Ежедневно, Еженедельно, Ежемесячно, Ежегодно)
- Поле «Оповещение» следует установить время, за которое придет push уведомления с напоминанием о начале события всем участникам данного мероприятия.
- Уровни образования возможность выбрать участников, относящихся к начальному, общему или среднему образованию, с возможностью проставления признака в соответствующих чекбоксах в зависимости от того, кого именно пользователь хочет пригласить на мероприятие.

#### Уровни образования

| Начальное общее образование 🗙 🛛 Основное общее образование 🗙 🖉 Среднее общее образование 🗙 |
|--------------------------------------------------------------------------------------------|
| ученики 🔲 Родители 🔲 Учитель                                                               |

### Рис. 54

 Параллели - возможность выбрать участников, относящихся как к одной параллели, так и к нескольким, с возможностью проставления признаков в соответствующих чекбоксах, в зависимости от того, кого именно пользователь хочет пригласить на мероприятие.

| -ые классы × |   |
|--------------|---|
| 2-ые классы  |   |
| 3-и классы   |   |
| 4-ые классы  |   |
| 5-ые классы  |   |
| 6-ые классы  | I |
| 7-ые классы  |   |
| 8-ые классы  |   |
| A            |   |

Рис. 55

 Класс - возможность выбрать участников, относящихся как к одному классу, так и к нескольким, с возможностью проставления признаков в соответствующих чекбоксах, в зависимости от того, кого именно пользователь хочет пригласить на мероприятие.

| Классы  |            |         |
|---------|------------|---------|
| la ×    |            |         |
| Ученики | 🔲 Родители | Учитель |

### Рис. 56

 Участники» - возможность выбрать участников, вне зависимости от того, к какому уровню образования, параллели или классу они относятся. Для этого пользователю необходимо начать ввод фамилии участника. В списке под полем ввода участников будут отображаться данные пользователей, удовлетворяющие введенной комбинации букв (Рис. 57).

| Руководство пользователя к web-приложению «вШколе» | Версия: 0.02 | Дата: 25.08.2016 |
|----------------------------------------------------|--------------|------------------|
|----------------------------------------------------|--------------|------------------|

| Участники                   |  |
|-----------------------------|--|
| admin admin 🗙 Bo            |  |
| войлокова арина андреевна   |  |
| ВОЙНОВА ЯРОСЛАВА АНДРЕЕВНА  |  |
| ВОЛГИН АНДРЕЙ ДМИТРИЕВИЧ    |  |
| ВОЛГИНА СОФЬЯ ДМИТРИЕВНА    |  |
| ВОЛКОВ ГРИГОРИЙ ИВАНОВИЧ    |  |
| ВОЛКОВ ИВАН ВАСИТЬЕВИЧ      |  |
| ВОЛКОВ ЛЕОНИД АЛЕКСАНДРОВИЧ |  |
| BORKODA ERIKAADETA RADRODUA |  |

Рис. 57

При нажатии на кнопку «Показать всех участников» открывается список, в котором отображены все участники данного мероприятия.

| Уровни образования          |                               |  |
|-----------------------------|-------------------------------|--|
| Выберите уровни образования |                               |  |
| Паралели                    |                               |  |
| 2-ые классы 🔀               |                               |  |
| 🗹 Ученики 🗹 Родители 🗹 У    | Лчитель                       |  |
| Классы                      |                               |  |
| Выберите классы             |                               |  |
| Участники                   |                               |  |
| admin admin ×               |                               |  |
|                             |                               |  |
| показать всех участников    |                               |  |
| ▲ Класс                     | Участник                      |  |
| 2a                          | МИНЕЕВ КОНСТАНТИН СЕРГЕЕВИЧ   |  |
| 2a                          | АБОЛДУЕВ АНТОН АЛЕКСАНДРОВИЧ  |  |
| 2a                          | АЛЕКСАНДРОВ ГЛЕБ ВЯЧЕСЛАВОВИЧ |  |
| 2a                          | БУДАК МАКСИМ АНДРЕЕВИЧ        |  |
| 2a                          | ВИХАРЕВ АНДРЕЙ СЕРГЕЕВИЧ      |  |
| 2a                          | КИРСАНОВ МАКСИМ АЛЕКСАНДРОВИЧ |  |
| 2a                          | КОРЧАЖКИН ЕГОР МИХАЙЛОВИЧ     |  |
|                             |                               |  |

Рис. 58

Для выхода из режима создания события без сохранения введенных данных необходимо нажать кнопку «Назад».

Для сохранения введенных данных необходимо нажать кнопку «Сохранить».

## 3.3.1.3 Редактирование события

Пользователь с ролью Учитель может редактировать только созданные им события.

Для редактирования мероприятия необходимо нажать кнопку «Редактировать» (Рис. 59) в режиме Календаря или осуществить переход на страницу детального просмотра мероприятия.

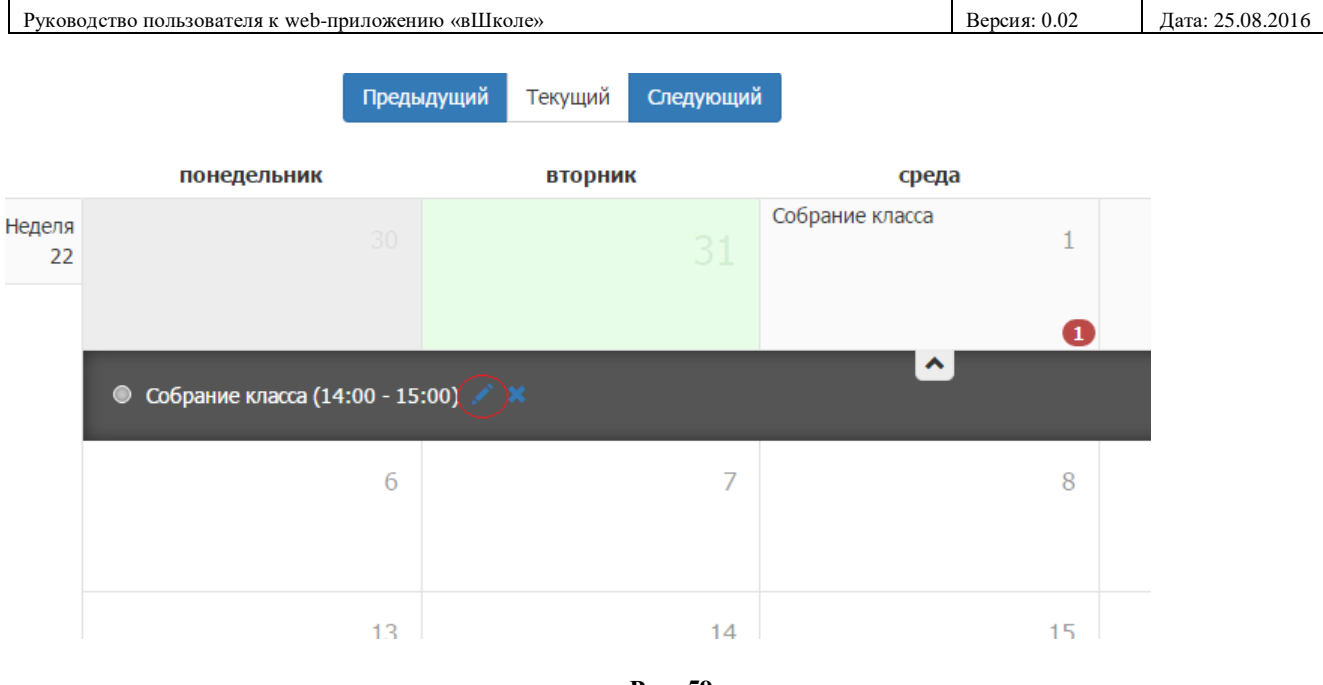

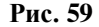

В открывшемся окне к редактированию доступны следующие поля:

- Наименование мероприятия;
- Описание;
- Место;
- Дата и время начала и окончания мероприятия;
- Повтор;
- Оповещение;
- Уровни образования;
- Параллели;
- Классы;
- Участники.

Для выхода из режима создания события без сохранения введенных данных необходимо нажать кнопку «Назад».

Для сохранения введенных данных необходимо нажать кнопку «Сохранить».

# **3.3.1.3.1** Редактирование непериодического мероприятия, которое еще не наступило.

При редактировании непериодического мероприятия, которое еще не наступило, при нажатии на кнопку «Сохранить» событие будет сохранено со всеми внесенными в него изменениями.

# 3.3.1.3.2 Редактирование непериодического мероприятия, которое уже прошло.

При редактировании непериодического мероприятия, которое уже прошло, пользователю необходимо изменить дату начала и окончания мероприятия. При нажатии на кнопку «Сохранить» будет создано новое мероприятие на выбранную дату, причем мероприятие, которое редактировали, останется без изменений.

# 3.3.1.3.3 Редактирование периодического мероприятия, которое еще не наступило.

При редактировании периодического мероприятия, которое еще не наступило, при нажатии на кн.

| Руководство пользователя к web-приложению «вшколе» Версия: 0.02 Дата: 25.08.2016 |
|----------------------------------------------------------------------------------|
|----------------------------------------------------------------------------------|

«Сохранить» мероприятие будет сохранено со всеми внесенными в него изменениями.

# 3.3.1.3.4 Редактирование периодического мероприятия, которое до текущего момента уже происходило.

При редактировании периодического мероприятия, которое до текущего момента уже происходило, при нажатии на кн. «Сохранить» будет сохранено на будущие даты со всеми внесенными в него изменениями, а мероприятия, которые уже происходили, отредактированы не будут.

## 3.3.1.4 Удаление мероприятия.

Пользователь с ролью Учитель имеет возможность удалять только мероприятия, созданные им.

Для удаления мероприятия необходимо нажать кнопку «Удалить» в режиме Календаря (Рис. 60) или осуществить переход на страницу детального просмотра мероприятия и там нажать на кнопку «Удалить» (Рис. 61).

| 137                                                                                                    | май                                                                                     | 3                            |          |
|----------------------------------------------------------------------------------------------------|-----------------------------------------------------------------------------------------|------------------------------|----------|
| <ul> <li>Собрание класса (июнь 1, 2</li> <li>Педсовет (июнь 3, 11:00 ут</li> <li>Подготовка к ЕГЭ (июнь 10,</li> </ul> | :00 дня - июнь 1, 3:00 дня)<br>ра - июнь 3, 1:00 дня) 💉<br>, 5:33 вечера - июнь 10, 6:( | ) 💉 🙁<br>ж<br>00 вечера) 🗡 🗶 | <u>^</u> |
| A                                                                                                    | сентябрь                                                                                | n                            |          |
|                                                                                                    | Рис. 60                                                                                 |                              |          |

#### Редактирование мероприятия

| Наименование мероприятия |              | Уровни образования            |
|--------------------------|--------------|-------------------------------|
| Собрание класса          |              | Выберите уровени образования  |
| Описание                 |              | Параллели                     |
| Собрание класса          |              | Выберите паралели             |
|                          | h            | Классы                        |
| Место                    |              | Выберите классы               |
| кабинет 12               |              | Участники                     |
| Организатор              |              | AЛЕКСЕЕВА МАРИНА ЕВГЕНЬЕВНА 🗙 |
| admin admin              | •            | Показать всех участников      |
| Время начала             | Время конца  |                               |
| 01 июня 2016 🗰           | 01 июня 2016 |                               |
| ^ ^                      | ^ ^          |                               |
| 14 : 00                  | 15 : 00      |                               |
| · ·                      | · · ·        |                               |
| Повторять                |              |                               |
| Нет                      | •            |                               |
| Оповещение за            |              |                               |
| ^ ^                      |              |                               |
| 00 : 05                  |              |                               |
| · ·                      |              |                               |
| Сохранить Назад Удалить  |              |                               |

#### Рис. 61

При нажатии на кнопку «Удалить» отображается сообщение (Рис. 62).

| Руководство пользователя к web-приложению «вШколе» Версия: 0.02 Дата: 2 |                                                           | Дата: 25.08.2016 |  |
|-------------------------------------------------------------------------|-----------------------------------------------------------|------------------|--|
|                                                                         |                                                           |                  |  |
|                                                                         |                                                           |                  |  |
| Пс                                                                      | одтвердите действие                                       |                  |  |
|                                                                         |                                                           |                  |  |
| Вы                                                                      | и уверены что хотите ударить мероприятие Собрание класса? |                  |  |
|                                                                         | уверсны что хотите удалить нероприятие соорание класса.   |                  |  |
|                                                                         |                                                           |                  |  |
|                                                                         | Продо                                                     | лжить Отмена     |  |
|                                                                         |                                                           |                  |  |
|                                                                         | Рис. 62                                                   |                  |  |

При нажатии на кнопку «Продолжить» мероприятие будет удалено, при нажатии на кнопку «Отмена» мероприятие не удаляется.

### 3.3.2 Родительские комитеты

Для работы с пунктом меню «Родительские комитеты» у пользователя с ролью «Учитель» должен быть признак «Классный руководитель». При выборе пользователем пункта меню «Родительские комитеты» открывается страница «Родительские комитеты» (Рис. 63). Вся информация отображается только по тому классу, в котором пользователь является классным руководителем.

| Салов Сергей          |                            |  |
|-----------------------|----------------------------|--|
| Календарь             |                            |  |
| Родительские комитеты | Родительские комитеты      |  |
| Объявления            | # Наименование             |  |
|                       | 1 Родительский комитет Ф10 |  |
|                       | Создать комитет            |  |
|                       | Рис. 63                    |  |

На странице отображается список родительских комитетов по классам, в которых пользователь является классным руководителем.

### 3.3.2.1 Создание родительского комитета

Для создания родительского комитета пользователю необходимо нажать на кнопку «Создать комитет» (Рис. 64).

Создать комитет

Рис. 64

| Руководство пользователя к web-приложению «вШколе» Верс | сия: 0.02 Дата: 25.08.2016 |
|---------------------------------------------------------|----------------------------|
|---------------------------------------------------------|----------------------------|

Форма создания комитета имеет следующий вид (Рис. 65):

# Родительские комитеты

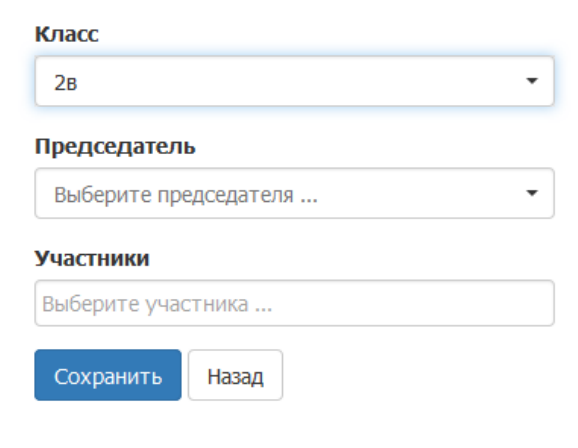

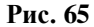

Пользователю необходимо заполнить следующие поля (Рис. 66):

- Класс (выбор из списка классов, в которых пользователь является классным руководителем);
- Председатель (выбор из выпадающего списка);
- Участники (выбор из выпадающего списка).

# Родительские комитеты

| Класс                           |
|---------------------------------|
| Φ10 -                           |
| Председатель                    |
| Коломазова Юрий Викторович 🔹    |
| Участники                       |
| Казакова Екатерина Сергеевна 🔀  |
| Коломазова Юрий Викторович 🗙    |
| Заливалов Владимир Николаевич 🗙 |
| Кочнев Андрей Владимирович 🗙    |
| Черняк Леонид Ефимович 🗙        |
| Соколова Марина Ивановна 🗙      |
|                                 |
| Сохранить Назад                 |

Рис. 66

| Руководство пользователя к web-приложению «вШколе» Версия: 0.02 Дата: 25.08.2016 |
|----------------------------------------------------------------------------------|
|----------------------------------------------------------------------------------|

Для выхода из формы без сохранения введенных данных необходимо нажать на кнопку «Назад», для сохранения введенных данных – «Сохранить».

### 3.3.2.2 Редактирование родительских комитетов.

Для редактирования родительского комитета необходимо в строке нужного родительского комитета нажать кнопку «Редактировать» (Рис. 67).

| Ø    |    |
|------|----|
| Рис. | 67 |

Форма редактирования родительского комитета имеет следующий вид (Рис. 68):

| /6                                                                                                    | Ŧ |
|----------------------------------------------------------------------------------------------------|---|
| редседатель                                                                                                    |   |
| Попова Мария Владимировна                                                                                              | • |
|                                                                                                    |   |
| <b>′частники</b><br>Попова Мария Владимировна 🗙                                                                        |   |
| <b>′частники</b><br>Попова Мария Владимировна ×<br>Васьковская Наталья Владимировна                                    | × |
| <b>′частники</b><br>Попова Мария Владимировна ×<br>Васьковская Наталья Владимировна<br>Васьковская Игорь Григорьевич × | × |

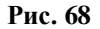

Для редактирования доступны поля:

- Председатель (выбор из выпадающего списка);
- Участники (выбор из выпадающего списка).

Для выхода из формы без сохранения сделанных изменений необходимо нажать на кнопку «Назад», для сохранения сделанных изменений необходимо нажать кнопку «Сохранить».

### 3.3.2.3 Удаление родительских комитетов

Для удаления родительского комитета необходимо в строке с нужным родительским комитетом нажать кнопку «Удалить» (Рис. 69).

| ×    |    |
|------|----|
| Рис. | 69 |

На экране появится окно подтверждения удаления с вариантами ответа Да/Нет (Рис. 70):

| Руководс | тво пользователя к web-приложению «вШколе»                  | Версия: 0.02 | Дата: 25.08.2016 |
|----------|-------------------------------------------------------------|--------------|------------------|
|          |                                                             |              |                  |
|          |                                                             |              |                  |
|          |                                                             |              |                  |
|          | Полтверлите лействие                                        |              |                  |
|          | подтвердите деиствие                                        |              |                  |
|          |                                                             |              |                  |
|          | Пайстритально ди Вы хотита удодить Родитальский комитат 862 |              |                  |
|          | деиствительно ли вы хотите удалить годительский комитет во: |              |                  |
|          |                                                             |              |                  |
|          |                                                             |              |                  |
|          |                                                             | Да Нет       |                  |
|          |                                                             |              |                  |
|          |                                                             |              |                  |

Рис. 70

При выборе варианта «Нет» родительский комитет не удаляется. При выборе варианта «Да» происходит удаление родительского комитета.

### 3.3.3 Объявления

При выборе пункта меню «Объявления» открывается форма «Создание объявления» (Рис. 71).

| Нуждин Игорь          |                 |                             |
|-----------------------|-----------------|-----------------------------|
| Календарь             |                 |                             |
| Пользователи          | Создание с      | объявления                  |
| Родительские комитеты | Тема объявления | Уровни образования          |
| Объавления            |                 | Выберите уровни образования |
| 000,000,000,000,000   |                 | Параллели                   |
|                       |                 | Выберите параллели          |
|                       |                 | Классы                      |
|                       |                 | Выберите классы             |
|                       |                 | Участники                   |
|                       |                 | Выберите участника          |
|                       | _               | Показать всех участников    |
|                       | Сохранить       |                             |
|                       |                 |                             |

Рис. 71

Для создания объявления необходимо заполнить следующие поля:

- Тема объявления;
- Уровни образования возможность выбрать участников, относящихся к начальному, общему или среднему образованию, с возможностью проставления признака в соответствующих чекбоксах в зависимости от того, для кого именно пользователь хочет создать объявление (Рис. 72, Рис. 73)

### Уровни образования

|   | Выберите уровни образования |
|---|-----------------------------|
|   | Начальное общее образование |
|   | Основное общее образование  |
| l | Среднее общее образование   |
|   | 19969 1                     |

Рис. 72

| Руководство пользователя к web-приложению «вШколе» | Версия: 0.02 | Дата: 25.08.2016 |
|----------------------------------------------------|--------------|------------------|
|                                                    |              |                  |
| Уровни образования                                 |              |                  |
| Начальное общее образование 🗙                      |              |                  |
| 🛛 Ученики 🔲 Ролители 🔲 Учитель                     |              |                  |

| Рис. | 73 |
|------|----|
|      |    |

• Параллели - возможность выбрать участников, относящихся как к одной параллели, так и к нескольким, с возможностью проставления признаков в соответствующих чекбоксах, в зависимости от того, для кого именно пользователь хочет создать объявление (Рис. 74,Рис. 75).

| Параллели                |   |
|--------------------------|---|
| 1-ые классы 🗙            |   |
| 2-ые классы              | · |
| 3-и классы               |   |
| 4-ые классы              | = |
| 5-ые классы              |   |
| : 6-ые классы            |   |
| 7-ые классы              |   |
| 8-ые классы              |   |
| ПОказать всёх участников | · |
| D 74                     |   |

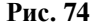

| Параллели   |            |           |  |
|-------------|------------|-----------|--|
| 1-ые классы | ×          |           |  |
| Ученики     | 🔲 Родители | 🔲 Учитель |  |
|             | Ри         | c. 75     |  |

• Класс - возможность выбрать участников, относящихся как к одному классу, так и к нескольким, с возможностью проставления признаков в соответствующих чекбоксах, в зависимости от того, для кого именно пользователь хочет создать объявление (Рис. 76, Рис. 77).

### Классы

| Выберите | классы |  |   |
|----------|--------|--|---|
| . 1a     |        |  | Â |
| 16       |        |  |   |
| 1в       |        |  |   |
| 2a       |        |  |   |
| 26       |        |  |   |
| 2в       |        |  |   |
| 3a       |        |  |   |
|          |        |  | * |

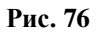

| Классы  |          |           |  |
|---------|----------|-----------|--|
| 1a ×    |          |           |  |
| Ученики | Родители | 🔲 Учитель |  |

| Руководство пользователя к web-приложению «вШколе» Вер | ерсия: 0.02 | Дата: 25.08.2016 |
|--------------------------------------------------------|-------------|------------------|
|--------------------------------------------------------|-------------|------------------|

Участники» - возможность выбрать участников, вне зависимости от того, к какому уровню образования, параллели или классу они относятся. Для этого пользователю необходимо начать ввод фамилии участника. В списке под полем ввода участников будут отображаться данные пользователей, удовлетворяющие введенной комбинации букв (Рис. 78).

| Але                                           |   |
|-----------------------------------------------|---|
| Александров Артем Вячеславович                |   |
| Александров Глеб Вячеславович                 |   |
| <b>Але</b> ксеева Злата <b>Але</b> ксандровна |   |
| Алексеева Марина Евгеньевна                   | = |
| Алексеева Мария Александровна                 |   |
| Алексеева Полина Адреевна                     |   |
| Алексеева Полина Андреевна                    |   |
|                                               |   |

Рис. 78

При нажатии на кнопку «Показать всех участников» открывается список, в котором отображены все участники, для которых создается объявление (Рис. 79).

| TOTOCCDI     |                              |  |
|--------------|------------------------------|--|
| 26 🗙         |                              |  |
| Ученики      | Родители 🛛 <b>У</b> читель   |  |
| Участники    |                              |  |
| Выберите уча | астника                      |  |
| Показать вс  | ех участников                |  |
| ▲ Класс      | Участник                     |  |
| 26           | Орленеков Артем Андреевич    |  |
| 26           | Мошков Тимофей Мергеевич     |  |
| 26           | Маслова Ксения Александровна |  |
| 26           | Лобанова Мария Алексеевна    |  |
| 26           | Огай Анна Дмитриевна         |  |
| 26           | Орлова Екатерина Сергеевна   |  |
| 26           | Павленкова Елена Дмитриевна  |  |

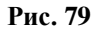

Для сохранения объявления пользователю необходимо нажать на кнопку «Сохранить». При удачном сохранении объявления в верхней части экрана появится сообщение (Рис. 80):

Объявление успешно сохранено

#### Рис. 80